# 排除速度慢的APIC GUI故障

目錄 簡介 快速入門 <u>背景資訊</u> <u>APIC作為Web伺服器 — NGINX</u> 相關日誌 方法 <u>隔離初始觸發器</u> <u>檢查NGINX使用情況和運行狀況</u> Access.log條目格式 <u>Access.log行為</u> <u>檢查NGINX資源使用情況</u> 檢查核心 檢查客戶端到伺服器的延遲 <u>瀏覽器開發工具網路頁籤</u> <u>特定UI頁面的增強功能</u> 客戶端>伺服器延遲的一般建議 <u>檢查Long-Web請求</u> 系統響應時間 — 啟用伺服器響應時間的計算 APIC API使用注意事項 <u>確保指令碼不會損害Nginx的一般指標</u> <u>解決指令碼效率低下問題</u> <u>NGINX請求限制</u>

# 簡介

本文檔介紹對APIC GUI體驗緩慢進行故障排除的一般方法。

# 快速入門

人們經常發現,APIC GUI問題緩慢是由於來自指令碼、整合或應用程式的API請求速率過高造成的 。APIC的access.log會記錄每個已處理的API請求。可以使用Github資料中心組<u>aci-tac-scripts專案</u> <u>中的訪問日誌分析器</u>指令碼<u>快速分析APIC的access.</u>log。

# 背景資訊

APIC作為Web伺服器 — NGINX

NGINX是負責每個APIC上可用的API終端的DME。如果NGINX關閉,則無法處理API請求。如果 NGINX擁塞,則API擁塞。每個APIC都運行自己的NGINX進程,因此如果任何主動式查詢器僅針對 APIC,則可能只有一個APIC會出現NGINX問題。

APIC UI執行多個API請求以填充每個頁面。同樣,所有APIC 'show'命令(NXOS Style CLI)都是執行 多個API請求、處理響應然後提供給使用者的python指令碼的包裝程式。

### 相關日誌

| 日誌檔名                   | 位置               | 它位於哪一技術<br>支援中 | 意見                         |
|------------------------|------------------|----------------|----------------------------|
| access.log             | /var/log/dme/log | APIC 3of3      | 與ACI無關,每個API請求提供1行         |
| error.log              | /var/log/dme/log | APIC 3of3      | ACI不可知,顯示nginx錯誤(包括限制<br>) |
| nginx.bin.log          | /var/log/dme/log | APIC 3of3      | 特定於ACI,記錄DME事務             |
| nginx.bin.warnplus.log | /var/log/dme/log | APIC 3of3      | ACI特定包含警告+嚴重性的日誌           |

# 方法

### 隔離初始觸發器

什麼受到影響?

- 哪些APIC會受到影響;一個、多個APIC還是所有APIC?
- 在哪裡可以看到慢度;通過UI、CLI命令還是同時使用兩者?
- 哪些特定UI頁面或命令速度較慢?

### 這種緩慢的感受如何?

- 對於單個使用者而言,是否會在多個瀏覽器中看到這種情況?
- 多個使用者是否報告速度緩慢?還是僅報告單個/子集使用者?
- 受影響的使用者是否共用從瀏覽器到APIC的相似地理位置或網路路徑?

遲緩是何時被首次注意到的?

- 最近是否新增了ACI整合或指令碼?
- 最近是否啟用了瀏覽器擴展?
- ACI配置最近有變化嗎?

檢查NGINX使用情況和運行狀況

Access.log條目格式

access.log是NGINX的一項功能,因此與APIC無關。每行代表APIC收到的1個HTTP請求。參考此 日誌,瞭解APIC的NGINX使用情況。

ACI 5.2+版上的預設access.log格式:

```
log_format proxy_ip '$remote_addr ($http_x_real_ip) - $remote_user [$time_local]'
'"$request" $status $body_bytes_sent '
'"$http_referer" "$http_user_agent"';
```

此行表示執行moquery -c fvTenant時的access.log條目:

127.0.0.1 (-) - - [07/Apr/2022:20:10:59 +0000]"GET /api/class/fvTenant.xml HTTP/1.1" 200 15863 "-" "Pyt

示例access.log條目對映到log\_format:

| log_format欄位      | 示例內容                                  | 意見                                     |
|-------------------|---------------------------------------|----------------------------------------|
| \$remote_addr     | 127.0.0.1                             | 傳送此請求的主機的IP                            |
| \$http_x_real_ip  | -                                     | 使用代理時最後一個請求者的IP                        |
| \$remote_user     | -                                     | 一般不使用。選中nginx.bin.log以跟蹤登入<br>執行請求的使用者 |
| \$time_local      | 2022年4月07日:20:10:59 +0000             | 處理請求的時間                                |
| \$request         | 獲取/api/class/fvTenant.xml<br>HTTP/1.1 | Http方法(GET、POST、DELETE)和URI            |
| \$status          | 200                                   | <u>HTTP響應狀態代碼</u>                      |
| \$body_bytes_sent | 1586                                  | 響應負載大小                                 |

| \$http_referer    | -             | -          |
|-------------------|---------------|------------|
| \$http_user_agent | Python-urllib | 傳送請求的客戶端型別 |

Access.log行為

在一段較長的時間內發生高速請求突發:

- 每秒15個以上請求的連續突發會導致使用者介面速度變慢
- 確定負責查詢的主機
- 減少或禁用查詢源,檢視這是否提高了APIC響應時間。

#### 一致的4xx或5xx響應:

• 如果找到,請識別來自nginx.bin.log的錯誤消息

#### 檢查NGINX資源使用情況

可以使用APIC中的top命令檢查NGINX CPU和記憶體使用情況:

#### <#root>

top - 13:19:47 up 29 days, 2:08, 11 users, load average: 12.24, 11.79, 12.72
Tasks: 785 total, 1 running, 383 sleeping, 0 stopped, 0 zombie
%Cpu(s): 3.5 us, 2.0 sy, 0.0 ni, 94.2 id, 0.1 wa, 0.0 hi, 0.1 si, 0.0 st
KiB Mem : 13141363+total, 50360320 free, 31109680 used, 49943636 buff/cache
KiB Swap: 0 total, 0 free, 0 used. 98279904 avail Mem

 PID
 USER
 PR
 NI
 VIRT
 RES
 SHR
 S %CPU %MEM
 TIME+
 COMMAND

 21495
 root
 20
 0
 4393916
 3.5g
 217624
 S

2.6

2.8 759:05.78

nginx.bin

高NGINX資源使用率直接與高處理請求率相關。

#### 檢查核心

NGINX崩潰不常用於慢速APIC GUI問題。但是,如果找到NGINX核心,請將其連線到TAC SR進行 分析。有關檢查核心的步驟,請參閱<u>ACI技術支援指南</u>。

### 檢查客戶端到伺服器的延遲

如果找不到快速請求,但使用者繼續表現出UI緩慢,則問題可能是客戶端(瀏覽器)到伺服器

#### (APIC)延遲。

在這些情況下,驗證從瀏覽器到APIC的資料路徑(地理距離、VPN等)。如果可能,請部署並測試 從與APIC位於同一地理區域或資料中心內的跳轉伺服器進行的訪問。驗證其他使用者是否顯示類似 的延遲量。

#### 瀏覽器開發工具網路頁籤

所有瀏覽器都能夠通過其Browser Development Toolkit(通常在Network(網路)頁籤中)驗證 HTTP請求和響應。

此工具可用於驗證來自瀏覽器的請求的每個階段所需的時間,如下圖所示。

| 1   |       |        | ols — APIC (173.36.2 |                   |        |             |            | abricQ |       | rtCon |      |        |     |                          |           |         |             |          |             |            |            |            |
|-----|-------|--------|----------------------|-------------------|--------|-------------|------------|--------|-------|-------|------|--------|-----|--------------------------|-----------|---------|-------------|----------|-------------|------------|------------|------------|
| R   | 0     | Consol | e D Debugger         | <b>↑↓</b> Network | {}     | Style Edito | or Q       | Perfor | mance | ¢     | Insp | pector | 0   | Memory                   | 🗄 Sta     | orage   | 🕇 Access    | sibility | 🗱 Appli     | cation     | <b>9</b> 3 | <br>C      |
| Û   | ∀ ep  | g      |                      |                   | 8      | ΠQ          | $\otimes$  | All    | HTML  | css   | JS   | XHR    | Fon | nts Images               | Media     | a WS    | Other       | 🗸 Dis    | sable Cache | No Th      | rottling   | : ☆        |
| Sta | м     | D      | File                 |                   |        |             |            |        | Init  | т     | т    | Size   | ^   | B Hea                    | ders      | Cookies | Reque       | est l    | Response    | Timings    | Sta        | :k Trace 🔻 |
| 200 | GET   |        | epg-jup-epg.json?d   | query-target= chi | Idren  | &target-su  | btree-cla  | ss=fvF | /:19  | j     | 7    | 67 B   |     | Queued: 11               | 12.09 mir | n Star  | ted: 112.09 | 9 min    | Download    | ded: 113.1 | 9 min      |            |
| 200 | GET   |        | fltCnts.json?subscri | iption=yes&_dc=   | = 1650 | 484171126   |            |        | /:19  | j     | 1    | 481 B  |     | Request Tir              | ming      |         |             |          |             |            |            |            |
| 200 | GET   |        | epg-jup-epg.json?c   | query-target=chi  | ldren  | &target-su  | btree-cla  | ss=fvF | /:19  | j     | 7    | 67 B   |     | Blocked:                 |           | 0 ms    |             |          |             |            |            |            |
| 200 | GET   |        | epg-jup-epg.json?_   | _dc=1650484171    | 200    |             |            |        | /:19  | j     | 1    | 726 B  |     | DNS Resolu               | ution:    | 0 ms    |             |          |             |            |            |            |
| 200 | GET   |        | fitCnts.json?subscri | iption=yes&_dc=   | = 1650 | 484171676   |            |        | /:19  | j     | 1    | 481 B  |     | Connecting<br>TLS Setup: | g:        | 0 ms    |             |          |             |            |            |            |
| 200 | GET   | ۵      | epg-jup-epg.json?c   | query-target=chi  | Idren  | &target-su  | ibtree-cla | ss 🦡   | /:19  | j     | 7    | 67 B   |     | Sending:                 |           | 0 ms    |             |          |             |            |            |            |
| 200 | GET   |        | epg-jup-epg.json?c   | query-target=chi  | ldren  | &target-su  | btree-cla  | ss=fvF | /:19  | j     | 7    | 67 B   |     | Waiting:                 |           |         |             |          |             |            | 1.10 m     | in         |
| 288 | GET   |        | epg-jup-epg.json?c   | query-target=chi  | Idren  | &target-su  | btree-cla  | ss=fvF | /:19  | j     | 7    | 67 B   |     | Receiving:               |           |         |             |          |             |            | 0 ms       |            |
| 200 | GET   |        | epg-jup-epg.json?c   | query-target=chi  | Idren  | &target-su  | btree-cla  | ss=fvF | /:19  | j     | 1    | 566 B  |     | 0                        |           |         |             |          |             |            |            |            |
| 200 | GET   |        | epg-jup-epg.json?c   | query-target=chi  | Idren  | &target-su  | btree-cla  | ss: v@ | /:19  | j     | 7    | 67 B   |     |                          |           |         |             |          |             |            |            |            |
| 200 | GET   |        | epg-jup-epg.json?c   | query-target=chi  | Idren  | &target-su  | btree-cla  | ss=fvF | /:19  | j     | 1    | 527 B  |     |                          |           |         |             |          |             |            |            |            |
| 200 | GET   |        | epg-jup-epg.json?c   | query-target=chi  | Idren  | &target-su  | btree-cla  | ss=fvF | /:19  | j     | 7    | 67 B   |     |                          |           |         |             |          |             |            |            |            |
| 200 | GET   |        | epg-jup-epg.json?d   | query-target=chi  | Idren  | &target-su  | btree-cla  | ss=fvF | /:19  | j     | 7    | 67 B   |     |                          |           |         |             |          |             |            |            |            |
| 200 | GET   |        | epg-jup-epg.json?c   | query-target=chi  | Idren  | &target-su  | btree-cla  | ss=fvC | /:19  | j     | 7    | 67 B   |     |                          |           |         |             |          |             |            |            |            |
| 200 | GET   |        | epg-jup-epg.json?c   | query-target=sul  | btreeð | ktarget-sul | btree-clas | ss=fvR | /:19  | j     | 6    | 30 B   | ~   |                          |           |         |             |          |             |            |            |            |
| Ō   | 18 re | auests | 4.86 KB / 16.40 K    | (B transferred    | Finis  | h: 114.01 n | nin        |        |       |       |      |        |     |                          |           |         |             |          |             |            |            |            |

等待1.1分鐘以供APIC響應的瀏覽器示例

#### 特定UI頁面的增強功能

「策略組」頁:

思科漏洞ID CSCvx14621 - APIC GUI在交換矩陣頁籤中的IPG策略上緩慢載入。

Inventory頁面下的介面:

思科錯誤ID <u>CSCvx90048</u>—「Layer 1 Physical Interface Configuration」(第1層物理介面配置)Operational(操作)頁籤的初始載入為長/導致「凍結」。

#### 客戶端>伺服器延遲的一般建議

預設情況下,某些瀏覽器(如Firefox)允許每個主機擁有更多的Web連線。

- 檢查此設定是否可以在使用的瀏覽器版本上配置
- 對於多查詢頁(如「策略組」頁),這一點更為重要

VPN和與APIC的距離會根據客戶端瀏覽器請求和APIC響應旅行時間增加整體UI延遲。在APIC上本地的跳轉框可顯著減少瀏覽器到APIC的旅行時間。

檢查Long-Web請求

如果Web伺服器(APIC上的NGINX)處理大量的長Web請求,這可能會影響並行接收的其他請求 的效能。

對於具有分散式資料庫的系統(如APIC)尤其如此。單個API請求可能需要向結構中的其他節點傳 送額外的請求和查詢,這可能會導致預期的更長的響應時間。這些長Web請求在短時間幀內突發 ,會增加所需的資源量,導致意外的更長的響應時間。此外,接收的請求隨後會超時(90秒),導 致從使用者角度而言出現意外的系統行為。

系統響應時間 — 啟用伺服器響應時間的計算

在4.2(1)+中,使用者可以啟用「系統效能計算」,跟蹤並突出顯示花費時間處理的API請求。

| altalta<br>cisco | APIC (s             | ite2)           |                    |                     |                    |                |                 |          |  |   | admin 🔍 🤇            | 00     | 00         |
|------------------|---------------------|-----------------|--------------------|---------------------|--------------------|----------------|-----------------|----------|--|---|----------------------|--------|------------|
| System           | Tenants             | Fabric          | Virtual Networking | Admin Op            | erations Apps      | Integrations   |                 |          |  |   |                      |        |            |
| QuickStart       | I Dashboard         | Controllers     | System Settings    | Smart Licensing     | I Faults I History | I Config Zones | Active Sessions | Security |  |   |                      |        |            |
| System Se        | ttings              | 090             | System Perform     | nance               |                    |                |                 |          |  |   |                      |        | 00         |
| APIC C           | onnectivity Prefere | nces            |                    |                     |                    |                |                 |          |  |   | Sustem Desponse Time | Enulte | History    |
| APIC P           | assphrase           |                 |                    |                     |                    |                |                 |          |  | _ | System Response Time | rauns  | matory     |
| 🗧 BD Enfo        | proed Exception Lis |                 |                    |                     |                    |                |                 |          |  |   |                      |        | 0 <u>*</u> |
| 📄 BGP Ro         | ute Reflector       |                 | Properties         |                     |                    |                |                 |          |  |   |                      |        |            |
| Control          | Plane MTU           |                 | Ci                 | iculation: Disabled | Enabled            |                |                 |          |  |   |                      |        |            |
| COOP (           | Group               |                 | Response Threst    | old (ms): 85000     | 0                  |                |                 |          |  |   |                      |        |            |
| P Date an        | d Time              |                 | Freque             | ncy (sec): 300      | 0                  |                |                 |          |  |   |                      |        |            |
| Endpoir          | nt Controls         |                 | Top Slowest        | Requests: 5         | 0                  |                |                 |          |  |   |                      |        |            |
| Fabric :         | Security            |                 |                    |                     |                    |                |                 |          |  |   |                      |        |            |
| Fabric-          | Wide Settings       |                 |                    |                     |                    |                |                 |          |  |   |                      |        |            |
| Giobal           | AES Passphrase Er   | cryption Setti. |                    |                     |                    |                |                 |          |  |   |                      |        |            |
|                  | Endpoints (beta)    |                 |                    |                     |                    |                |                 |          |  |   |                      |        |            |
|                  | in<br>Irv           |                 |                    |                     |                    |                |                 |          |  |   |                      |        |            |
| Load B           | slancer             |                 |                    |                     |                    |                |                 |          |  |   |                      |        |            |
| Port Tra         | icking              |                 |                    |                     |                    |                |                 |          |  |   |                      |        |            |
| Proxy P          | olcy                |                 |                    |                     |                    |                |                 |          |  |   |                      |        |            |
| PTP an           | d Latency Measure   | ment            |                    |                     |                    |                |                 |          |  |   |                      |        |            |
| 🖗 Quota          |                     |                 |                    |                     |                    |                |                 |          |  |   |                      |        |            |
| Remote           | Leaf POD Redund     | ancy Policy     |                    |                     |                    |                |                 |          |  |   |                      |        |            |
| E System         | Alias and Banners   |                 |                    |                     |                    |                |                 |          |  |   |                      |        |            |
| F System         | Global GIPo         |                 |                    |                     |                    |                |                 |          |  |   |                      |        |            |
| System           | Performance         |                 |                    |                     |                    |                |                 |          |  |   |                      |        |            |

可以從系統 — 系統設定 — 系統效能啟用計算

啟用「計算」後,使用者可以導航到控制器下的特定APIC,檢視最近300秒內最慢的API請求。

| cisco         | APIC (s           | site2)      |                   |                                           |                      |           |                           |              |              |       |             | admin 🔇 🔿 🗗 💱                       | 00      |
|---------------|-------------------|-------------|-------------------|-------------------------------------------|----------------------|-----------|---------------------------|--------------|--------------|-------|-------------|-------------------------------------|---------|
| System        | Tenants           | Fabric      | Virtual Network   | ing Admin Operations                      | Apps Integ           | rations   |                           |              |              |       |             |                                     |         |
| QuickStart    | Dashboard         | I Controlle | rs   System Setti | ngs   Smart Licensing   Faults            | I History I Config   | Zones I / | Active Session            | s I Security |              |       |             |                                     |         |
| Controllers   |                   |             | ©3¢               | Server Response Time                      |                      |           |                           |              |              |       |             |                                     | 0.0     |
| O Quick St    | art               |             |                   |                                           |                      |           |                           |              |              |       |             | Policy                              | History |
| Topology      |                   |             |                   |                                           |                      |           |                           |              |              |       |             | Policy                              | matory  |
| Controlle     | MS                |             |                   |                                           |                      |           |                           |              |              |       |             |                                     | 0 ±     |
| V 🗊 apic1     | (Node-1)          |             |                   | Properties                                |                      |           |                           |              |              |       |             |                                     |         |
| <b></b>       | luster as Seen by | Node        |                   | Average Response Time (n<br>Requests Serv | 15): 489<br>ed: 77   |           |                           |              |              |       |             |                                     |         |
| > 🔤 🛛         | ontainers         |             |                   | Exceeded Requests                         | 0                    |           |                           |              |              |       |             |                                     |         |
| E E E         | aupment Fans      |             |                   | Slowest requests in the las               | Host Name            | Method    | <ul> <li>Order</li> </ul> |              | Response     |       | Start Time  | URL                                 |         |
| E             | uipment Sensor    |             |                   | 300 seconds                               |                      |           |                           | Code         | Size (Bytes) | Time  |             |                                     |         |
|               | terfaces          |             |                   |                                           | ::fff:172.21.208.205 | GET       | 1                         | 503          | 257          | 90811 | 2023-01-03T | /api/node/class/faultinfo.json      |         |
|               | emory Slots       |             |                   |                                           | ::fff:172.21.208.205 | GET       | 2                         | 503          | 170          | 90688 | 2023-01-03T | /api/node/class/eventRecord.json    |         |
|               | TP Decails        |             |                   |                                           | mm:10.1.0.1          | GET       | 3                         | 503          | 169          | 90494 | 2023-01-03T | /api/node/mo/topology/pod=2 ison    |         |
|               | wer Suppy Unic    | `           |                   |                                           | -89-127.0.0.1        | GET       | 4                         | 503          | 172          | 00473 | 2023-01-037 | Inclined a Iclass Boo Suttem ison   |         |
| l i s         | over Response T   | ime         |                   |                                           |                      | 0.57      |                           | 503          | 100          | 00000 | 2020 01 007 | lapinosijoissijopojalen jaar        |         |
|               | MU patch version  |             |                   |                                           |                      | GET       | 5                         | 503          | 169          | 90331 | 2023-01-031 | /api/class/nrmwareCtrirkunning.json |         |
|               | orage             |             |                   |                                           |                      |           |                           |              |              |       |             |                                     |         |
| > 🖨 apic2     | (Node-2)          |             |                   |                                           |                      |           |                           |              |              |       |             |                                     |         |
| > apic3       | (Node-3)          |             |                   |                                           |                      |           |                           |              |              |       |             |                                     |         |
| Controlle     | r Policies        |             |                   |                                           |                      |           |                           |              |              |       |             |                                     |         |
| > 🚞 Retention | n Policies        |             |                   |                                           |                      |           |                           |              |              |       |             |                                     |         |

System - Controllers - Controllers資料夾 — APIC x — 伺服器響應時間

# APIC API使用注意事項

確保指令碼不會損害Nginx的一般指標

- 每個APIC運行自己的NGINX DME。
  - 。只有APIC 1的NGINX處理對APIC 1的請求。APIC 2和3的NGINX不處理這些請求。
- 一般來說,在很長一段時間內每秒鐘有15個以上的API請求會使NGINX衰弱。
  - 如果找到,則減少請求的攻擊性。
  - ◎ 如果無法修改請求主機,請考慮對APIC執行<u>NGINX速率限制</u>。

### 解決指令碼效率低下問題

- 在每個API請求之前不要登入/註銷。
  - 一個登入會話的預設超時為10分鐘。此同一會話可用於多個請求,並可以刷新以延長有 效時間。
  - 。請參閱思科APIC REST API配置指南 訪問REST API 身份驗證和維護API會話。
- 如果您的指令碼查詢共用父級的多個DN,而不是使用查詢過濾器將查詢摺疊為單個邏輯<u>父級</u> <u>查詢</u>。

◎ 請參閱<u>Cisco APIC REST API配置指南 — 合成REST API查詢 — 應用查詢範圍篩選器</u> 。

• 如果您需要更新對象或對象類,請考慮<u>websocket預訂</u>而不是快速API請求。

### NGINX請求限制

4.2(1)+版本中提供,使用者可以獨立啟用針對HTTP和HTTPS的請求限制。

| System Tena      | ints Fabric                             | Virtual Networking | Admin            | Operations       | Apps         | Integrations |
|------------------|-----------------------------------------|--------------------|------------------|------------------|--------------|--------------|
| Inventory        | Fabric Policies   A                     | Access Policies    |                  |                  |              |              |
| Policies         | (C) (C) (C) (C) (C) (C) (C) (C) (C) (C) | Management A       | nccess - def     | fault            |              |              |
| Ouick Start      |                                         | Management A       | iccess - uei     | Iduit            |              |              |
| > Pods           |                                         |                    |                  |                  |              |              |
| > 🚞 Switches     |                                         |                    |                  |                  |              |              |
| > 🖿 Modules      |                                         | Properties         |                  |                  |              |              |
| > 🚞 Interfaces   |                                         | ropences           | Name: defau      | ult              |              |              |
| ✓                |                                         | De                 | scription: opti  | onal             |              |              |
| V 🖿 Pod          |                                         |                    |                  |                  |              |              |
| > 🚞 Date and     | Time                                    | UTTO               |                  |                  |              |              |
| > 🖿 SNMP         |                                         | Adr                | nin State: Disa  | bled             | ~            |              |
| V 🖿 Manager      | nent Access                             |                    | Port: 80         |                  | 0            |              |
| E defaul         | t                                       |                    | Redirect: Disa   | bled             | 1            |              |
| > Switch         |                                         | Allov              | v Origins: http: | //127.0.0.1:8000 |              |              |
| > Global         |                                         | Allow Cre          | edentials: Di    | sabled Enable    | be           |              |
| > Monitoring     |                                         | Desman             | Threelies        | inabled Eachle   | <u> </u>     |              |
| > E Troubleshool | ting                                    | LITTE              | Throttle:        | Sabled Eliable   |              |              |
| > 🚞 Geolocation  |                                         | Adr                | nin State: Enab  | bled             | ~            |              |
| > 🚞 Macsec       |                                         | 1                  | Port: 443        |                  | 0            |              |
| > E Analytics    |                                         | Allov              | v Origins: http: | //127.0.0.1:8000 |              |              |
| Tenant Quota     | a                                       | Allow Cre          | edentials: Di    | sabled Enable    | bd )         |              |
| Annotations      |                                         | SSL F              | Protocols: 🗖 TI  | Sv1              |              |              |
|                  |                                         |                    | 2 ΤΙ             | .Sv1.1           |              |              |
|                  |                                         |                    |                  | .Sv1.2           |              |              |
|                  |                                         |                    | H Param: ( 10    | 2048             | 4096 No      | ne           |
|                  |                                         | Request            | Throttle: Di     | sabled Enable    | ed           |              |
|                  |                                         | Thro               | ttle Rate: 20    | Req              | uests/Minute | $\sim$       |

交換矩陣 — 交換矩陣策略 — 策略資料夾 — 管理訪問資料夾 — 預設

## 啟用時:

• 重新啟動NGINX以應用配置檔案更改

新區域httpsClientTagZone將寫入nginx config

- 限制速率可以設定為每分鐘請求數(r/m)或每秒請求數(r/s)。
- 請求限制依賴於NGINX<u>中包括的速率限制實施</u>
  - ◎ 針對/api/URI的API請求使用使用者定義的限制速率+突發=(限制速率x 2)+無延遲
    - /api/aaaLogin和/api/aaaRefresh有一個不可配置的限制(zone aaaApiHttps),速率
       限製為2r/s + burst=4 + nodelay
  - ·基於每個客戶端IP地址跟蹤請求限制
  - 。源自APIC自身IP(UI + CLI)的API請求繞過限制
  - 。任何超過使用者定義的限制速率+突發閾值的客戶端IP地址都會收到來自APIC的503響應

- 。這些503可在訪問日誌中關聯
- error.log將包含指示何時啟用限制(區域httpsClientTagZone)以及針對哪些客戶端主機的 條目

<#root>

apic#

. . .

less /var/log/dme/log/error.log

2023/04/17 20:19:14 [error] ...

limiting requests

, excess: 40.292 by zone "

httpsClientTagZone

", client: h.o.s.t, ... request: "GET /api/class/...", host: "a.p.i.c" 2023/04/17 20:19:14 [error] ...

limiting requests

, excess: 40.292 by zone "

httpsClientTagZone

", client: h.o.s.t, ... request: "GET /api/node/...", host: "a.p.i.c"

通常,Request Throttle僅用於保護伺服器(APIC)免受查詢密集型客戶端引起的DDOS樣症狀的影響。在應用/指令碼邏輯中瞭解並隔離請求攻擊型客戶端,以獲得最終解決方案。

### 關於此翻譯

思科已使用電腦和人工技術翻譯本文件,讓全世界的使用者能夠以自己的語言理解支援內容。請注 意,即使是最佳機器翻譯,也不如專業譯者翻譯的內容準確。Cisco Systems, Inc. 對這些翻譯的準 確度概不負責,並建議一律查看原始英文文件(提供連結)。